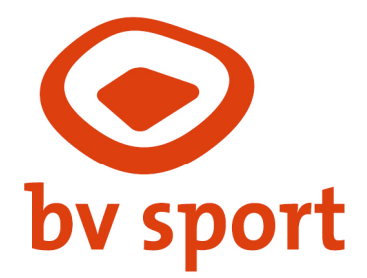

### Handleiding Webshop Verhuur

Open de verhuurwebshop van bv SPORT via **verhuur.bvsport.nl** Je kunt inloggen via onderstaand scherm.

| Inloggen                                                                      |  |  |  |  |
|-------------------------------------------------------------------------------|--|--|--|--|
| Gebruikersnaam                                                                |  |  |  |  |
| Wachtwoord                                                                    |  |  |  |  |
| INLOGGEN   Onthoud mij op deze computer niet geschikt voor openbare computers |  |  |  |  |
| » Aanmelden als nieuwe klant<br>» Wachtwoord vergeten?                        |  |  |  |  |

#### Wachtwoord instellen

Ben je voor de eerste keer in de webshop? Kies dan voor **'Wachtwoord vergeten'**. Je komt dan op een pagina met twee opties om je wachtwoord op te vragen:

- Via je gebruikersnaam
- Of via je naam en e-mailadres

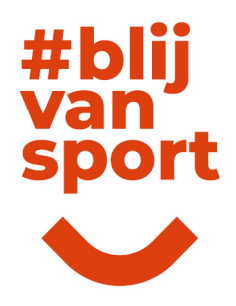

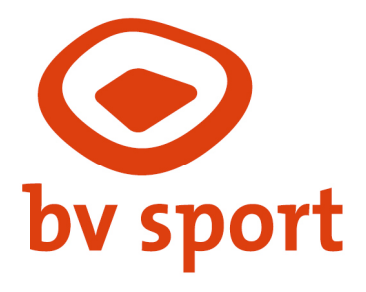

## Wachtwoord vergeten

| Cebruikersnaam     VERZENDEN     Via naam en e-mailadres     Voer uw e-mailadres, voor- en achternaam in en u ontvangt een e-mail met gegevens om terug toegang te krijgen tot uw account.     Voornaam     Achternaam     E-mailadres | Voer uw gebruikersnaar                                                                                                    | n in en u ontvangt een e-m                                                | ail met gegevens or         | n   |
|----------------------------------------------------------------------------------------------------|----------------------------------------------------------------------------------------------------|---------------------------------------------------------------------------|-----------------------------|-----|
| VERZENDEN         Via naam en e-mailadres         Voer uw e-mailadres, voor- en achternaam in en u ontvangt een e-mail met gegevens om terug toegang te krijgen tot uw account.         Voornaam                                       | e le ile ile construction de la construction de la | i tot uw account.                                                         |                             |     |
| VERZENDEN Via naam en e-mailadres Voer uw e-mailadres, voor- en achternaam in en u ontvangt een e-mail met gegevens om terug toegang te krijgen tot uw account. Voornaam Achternaam E-mailadres                                        | Gebruikersnaam                                                                                                    |                                                                           |                             |     |
| VERZENDEN Via naam en e-mailadres Voer uw e-mailadres, voor- en achternaam in en u ontvangt een e-mail met gegevens om terug toegang te krijgen tot uw account. Voornaam Achternaam E-mailadres                                        |                                                                                                    |                                                                           |                             |     |
| Via naam en e-mailadres Voer uw e-mailadres, voor- en achternaam in en u ontvangt een e-mail met gegevens om terug toegang te krijgen tot uw account. Voornaam Achternaam E-mailadres                                                  | VERZENDEN                                                                                                    |                                                                           |                             |     |
| Via naam en e-mailadres Voer uw e-mailadres, voor- en achternaam in en u ontvangt een e-mail met gegevens om terug toegang te krijgen tot uw account. Voornaam Achternaam E-mailadres                                                  |                                                                                                    |                                                                           |                             |     |
| Via naam en e-mailadres Voer uw e-mailadres, voor- en achternaam in en u ontvangt een e-mail met gegevens om terug toegang te krijgen tot uw account. Voornaam Achternaam E-mailadres                                                  |                                                                                                    |                                                                           |                             |     |
| Via naam en e-mailadres Voer uw e-mailadres, voor- en achternaam in en u ontvangt een e-mail met gegevens om terug toegang te krijgen tot uw account. Voornaam Achternaam E-mailadres                                                  |                                                                                                    |                                                                           |                             |     |
| Via naam en e-mailadres Voer uw e-mailadres, voor- en achternaam in en u ontvangt een e-mail met gegevens om terug toegang te krijgen tot uw account. Voornaam Achternaam E-mailadres                                                  |                                                                                                    |                                                                           |                             |     |
| Voer uw e-mailadres, voor- en achternaam in en u ontvangt een e-mail met<br>gegevens om terug toegang te krijgen tot uw account.<br>Voornaam<br>Achternaam<br>E-mailadres                                                              |                                                                                                    |                                                                           |                             |     |
| gegevens om terug toegang te krijgen tot uw account. Voornaam Achternaam E-mailadres                                                                                                    | Via naam en e-maila                                                                                                    | dres                                                                      |                             |     |
| Voornaam<br>Achternaam<br>E-mailadres                                                                                                    | <b>Via naam en e-maile</b><br>Voer uw e-mailadres, vo                                                                                                    | i <b>dres</b><br>or- en achternaam in en u                                | ontvangt een e-mail         | met |
| Achternaam   E-mailadres                                                                                                    | <b>Via naam en e-maile</b><br>Voer uw e-mailadres, vo<br>gegevens om terug toe                                                                                                    | i <b>dres</b><br>or- en achternaam in en u<br>gang te krijgen tot uw acco | ontvangt een e-mail<br>unt. | met |
| Achternaam<br>E-mailadres                                                                                                    | Via naam en e-maile<br>Voer uw e-mailadres, vo<br>gegevens om terug toe<br>Voornaam                                                                                                    | i <b>dres</b><br>or- en achternaam in en u<br>gang te krijgen tot uw acco | ontvangt een e-mail<br>unt. | met |
| E-mailadres                                                                                                    | Via naam en e-mailo<br>Voer uw e-mailadres, vo<br>gegevens om terug toe<br>Voornaam                                                                                                    | i <b>dres</b><br>or- en achternaam in en u<br>gang te krijgen tot uw acco | ontvangt een e-mail<br>unt. | met |
| E-mailadres                                                                                                    | Via naam en e-maile<br>Voer uw e-mailadres, vo<br>gegevens om terug toe<br>Voornaam<br>Achternaam                                                                                                    | i <b>dres</b><br>or- en achternaam in en u<br>gang te krijgen tot uw acco | ontvangt een e-mail<br>unt. | met |
|                                                                                                    | Via naam en e-maila<br>Voer uw e-mailadres, vo<br>gegevens om terug toe<br>Voornaam<br>Achternaam                                                                                                    | I <b>dres</b><br>or- en achternaam in en u<br>gang te krijgen tot uw acco | ontvangt een e-mail<br>unt. | met |
|                                                                                                    | Via naam en e-maile<br>Voer uw e-mailadres, vo<br>gegevens om terug toe<br>Voornaam<br>Achternaam                                                                                                    | I <b>dres</b><br>or- en achternaam in en u<br>gang te krijgen tot uw acco | ontvangt een e-mail<br>unt. | met |
|                                                                                                    | Via naam en e-maile<br>Voer uw e-mailadres, vo<br>gegevens om terug toe<br>Voornaam<br>Achternaam<br>E-mailadres                                                                                                    | i <b>dres</b><br>or- en achternaam in en u<br>gang te krijgen tot uw acco | ontvangt een e-mail<br>unt. | met |

Na je keuze ontvang je een e-mail om je wachtwoord te resetten. Klik op de link in de mail om een nieuw wachtwoord aan te maken. Daarna kun je inloggen.

| Wachtwoord aanpassen |         |
|----------------------|---------|
| Nieuw wachtwoord     |         |
| Beustin vachturord   |         |
|                      |         |
| WACHTWOORD AANPASSEN |         |
|                      | #bl::   |
|                      | — #DIIJ |
|                      | van     |
|                      | cnord   |
|                      | Sport   |
|                      |         |

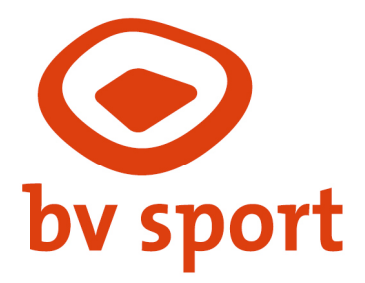

#### Mijn profiel

Na het inloggen klik je rechtsboven op **'Mijn profiel'**. Het volgende menu klapt dan uit;

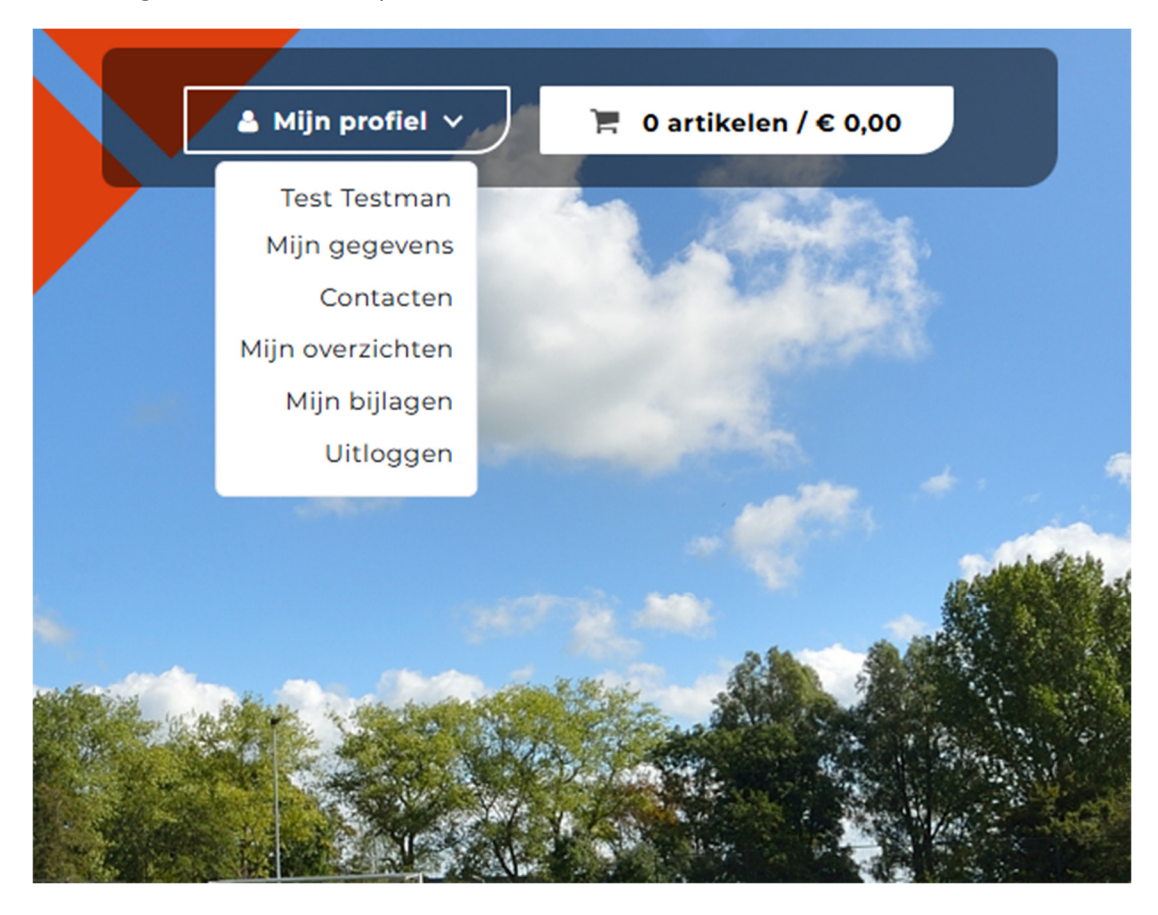

- Bovenaan zie je de naam van je vereniging, school, groep e.d.
- Onder **'Mijn gegevens'** kun je ontbrekende informatie aanvullen en foutieve gegevens corrigeren.

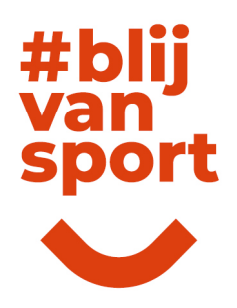

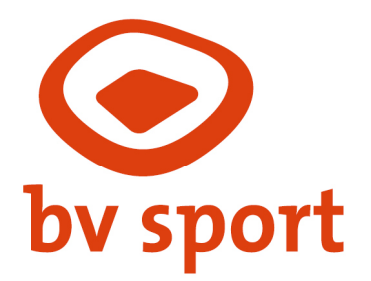

# Mijn gegevens

Niet alle verplichte formuliervelden zijn correct ingevuld.

- Aanspreektitel contactpersoon mag niet leeg zijn
- Voor- en achternaam contactpersoon mag niet leeg zijn
- E-mailadres facturering mag niet leeg zijn

De eerste keer moet je waarschijnlijk nog wat aanvullende gegevens invullen, zie hierboven.

#### Contactpersonen

Bij het tabblad **'Contacten'** zie je de contactpersonen die bij ons bekend zijn. Je kunt hier:

- Een nieuwe contactpersoon toevoegen Let op: je dient een gebruikersnaam en wachtwoord aan te maken voor de contactpersoon en deze zelf door te geven.
- Bestaande gegevens aanpassen
- Onder 'Instellingen contacten' aangeven wie waarvoor verantwoordelijk is

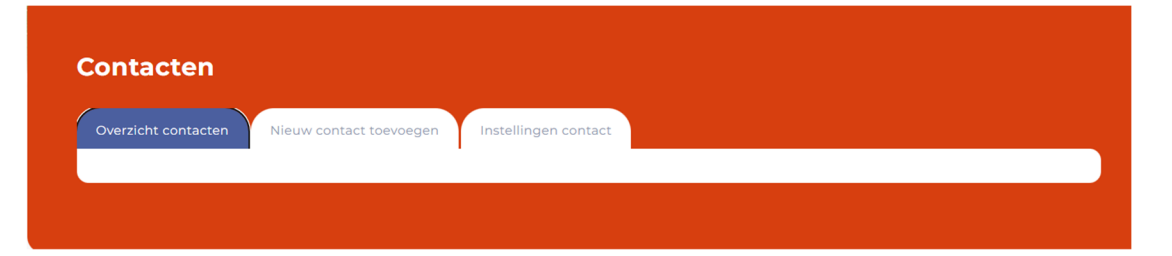

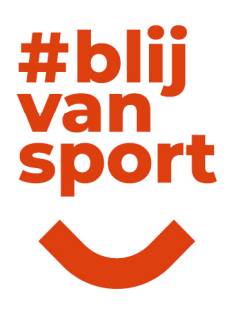

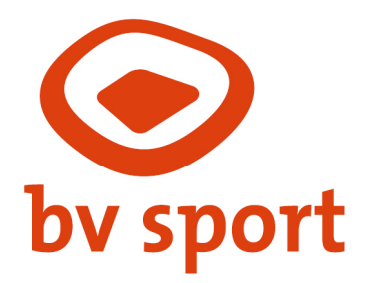

#### Mijn overzichten

Onder 'Mijn overzichten' kun je kiezen uit:

- Mijn facturen
- Mijn reserveringen

Hier krijg je een overzicht van je facturen en/of reserveringen. Klik op het PDFicoon om een document te openen.

Let op: de lay-out van de documenten kan online iets afwijken van dat wat je gewend bent.

#### Voorbeeld 'Mijn facturen':

| Mijn facturen |                        |             |        |         | ~       |
|---------------|------------------------|-------------|--------|---------|---------|
| Factuurnummer | Factuurdatum           | Vervaldatum | Bedrag | Betaald | Factuur |
| 20800002      | 25-9-2020              | 9-10-2020   | 6,00   |         |         |
| 20800003      | 25-9-2020              | 9-10-2020   | 4,50   |         |         |
|               | Items per pagina: 12 🗸 |             |        |         |         |

Onder 'Mijn reserveringen' zie je de geboekte reserveringen.

#### Voorbeeld 'Mijn reserveringen':

| Mijn reserveringen          |                           |                 |       |           |  |
|-----------------------------|---------------------------|-----------------|-------|-----------|--|
| Nr Omschrijving             | Datum                     | Prijs Overzicht | Optie | Afrekenen |  |
| Geen reserveringen gevonden | ►► Items per pagina: 12 ► |                 |       |           |  |

#### Mijn bijlagen

Onder **'Mijn bijlagen'** kun je de seizoensplanning vinden en kun je zelf extra documenten uploaden.

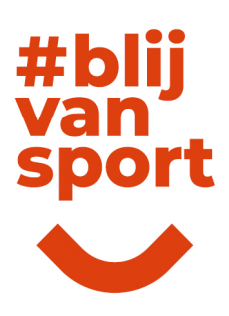

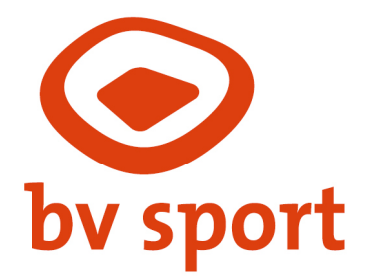

#### Reserveringen inkijken

Via het tabblad **'Reserveringen'** kun je locaties, beschikbaarheid en activiteiten bekijken.

Let op: momenteel is dit slechts een **inkijkfunctie**.

| Rese           | rveringen                |            |                |           |       |     |
|----------------|--------------------------|------------|----------------|-----------|-------|-----|
| Snelle res     | ervering                 |            |                |           |       |     |
| Zoek<br>Locati | e                        | Activiteit | Datum          | TOEKEN    |       |     |
|                |                          |            |                | ZUEKEN    |       |     |
| Activiteite    | en en locaties doorlopen |            |                |           |       |     |
| Activi         | teiten Locaties          | Types      |                |           |       |     |
|                |                          |            |                | KEN       |       |     |
| Titel          |                          |            | ZOEKEN LEEG MA |           |       |     |
| Titel<br>A-Z   |                          | E F G H    |                | O P Q R S | TUVWX | Y Z |
| Titel<br>A-Z   |                          | EFGH       |                |           | TUVWX | YZ  |

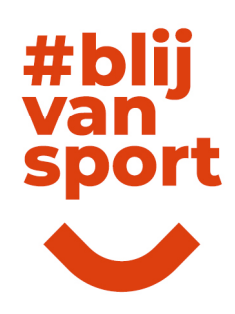